# Sadržaj:

| 1. Šta | ı je to | Office 365?                                      | 2 |
|--------|---------|--------------------------------------------------|---|
| 1.1.   | Prija   | ava i instaliranje sistema Office                | 2 |
| 1.2.   | Stva    | aranje dokumenata na internetu i rad na njima    | 3 |
| 1.3.   | Prije   | enos datoteka na OneDrive za obrazovne ustanove  | 3 |
| 1.4.   | Pror    | njena lozinke sistema Office 365 za škole        | 4 |
| 1.5.   | Ažu     | riranje profila                                  | 4 |
| 1.5    | .1.     | Uređivanje stranice profila                      | 4 |
| 1.5    | .2.     | Promijenite sliku profila                        | 5 |
| 1.5    | .3.     | Promjena naslovne fotografije                    | 5 |
| 2. Ou  | tlook   | 365                                              | 6 |
| 2.1.   | Prija   | avite se u Outlook na webu                       | 6 |
| 2.2.   | Krei    | iranje e-pošte i odgovaranje                     | 7 |
| 2.2    | .1.     | Stvaranje i slanje e-pošte                       | 7 |
| 2.2    | .2.     | Odgovaranje na e-poštu                           | 7 |
| 3. On  | eDriv   | ve                                               | 8 |
| 3.1.   | Kor     | ištenje servisa OneDrive u pregledniku           | 8 |
| 3.2.   | Oda     | berite što želite učiniti s datotekom            | 9 |
| 3.3.   | Stva    | ranje mape                                       | 9 |
| 3.4.   | Traž    | ženje datoteka10                                 | 0 |
| 3.5.   | Zaje    | edničko korištenje datoteka sa servisa OneDrive1 | 0 |
| 3.6.   | Кор     | iranje veze1                                     | 1 |
| 4. Mi  | croso   | ft Teams1                                        | 2 |
| 4.1.   | Prija   | avite se u Teams                                 | 2 |
| 4.2.   | Oda     | berite tim i kanal                               | 3 |
| 4.3.   | Zap     | očnite novi razgovor1                            | 3 |
| 4.3    | .1.     | sa čitavim timom                                 | 3 |
| 4.3    | .2.     | s nekom osobom ili grupom1                       | 3 |
| 4.4.   | Odg     | ovaranje na razgovor                             | 4 |
| 4.5.   | Pod     | ijelite datoteku                                 | 5 |
| 4.6.   | Pret    | ražujte poruke, ljude ili datoteke1              | 5 |

# 1. Šta je to Office 365?

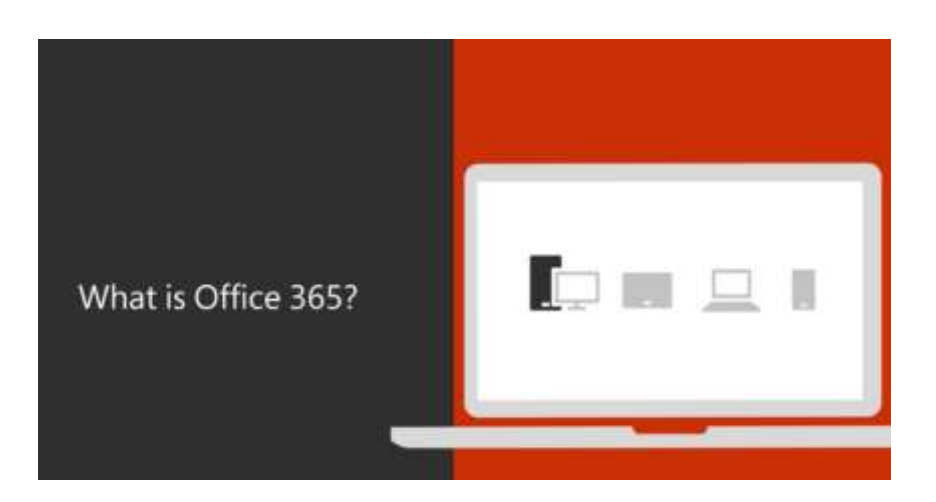

Ovisno o tarifi pretplate, neke od prednosti Office 365 za obrazovne ustanove mogu uključivati:

- najnovije aplikacije sistema Office, kao što su Word, Excel, PowerPoint i Outlook
- mogućnost instaliranja na PC-jevima, Macovima, tabletima i mobitelima
- 1 TB prostora za pohranu u oblaku na servisu OneDrive
- česta ažuriranja i nadogradnje koje nisu dostupne ni na kojem drugom mjestu...

### 1.1. Prijava i instaliranje sistema Office

- 1. Idite na web-mjesto Office.com/signin.
- 2. Prijavite se pomoću računa obrazovne ustanove.
- 3. Odaberite Instalacija sistema Office.

Želite ponovno instalirati Office ili ga instalirati na drugi računar? Vratite se na 1. korak.

| Office 365                                             |                 |
|--------------------------------------------------------|-----------------|
| Račun tvrtke ili obrazovne ustanove, ili osob<br>račun | oni Microsoftov |
| barbara@contoso.com                                    | ×               |
| •••••                                                  |                 |
| 🗌 Zapamti moju prijavu                                 |                 |
| Prijava Natrag                                         |                 |

Detaljnije pogledajte u videu na ovom LINKU.

## 1.2. Stvaranje dokumenata na internetu i rad na njima

- 1. Prijavite se na web-mjestu Office.com/signin.
- 2. U pokretaču aplikacija sistema Office Online odaberite **OneDrive**.
- 3. Odaberite Novo, a zatim vrstu datoteke koju želite stvoriti.

Možete odabrati i datoteku koju ste već stvorili.

4. Uredite i dodajte novi sadržaj. Office Online automatski će ga spremiti.

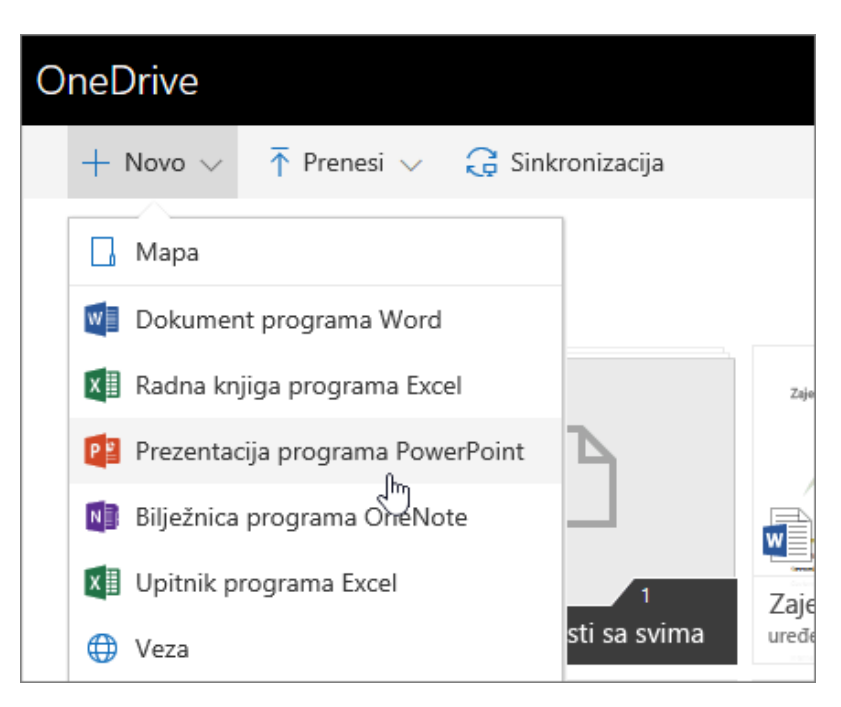

#### 1.3. Prijenos datoteka na OneDrive za obrazovne ustanove

- 1. Prijavite se na web-mjestu Office.com/signin.
- 2. Odaberite **OneDrive** u sistemu Office Online pokretača aplikacija

Ne možete pronaći aplikaciju koju tražite? Da biste vidjeli abecedni popis svih aplikacija sistema Office 365, na pokretaču aplikacija odaberite **Sve aplikacije**. Tu možete potražiti određenu aplikaciju.

- 3. Odaberite Prenesi. Odaberite Datoteke ili Mape.
- 4. Odaberite **Datoteke** ili **Mape**.

Datoteke možete i povući i ispustiti u prozor.

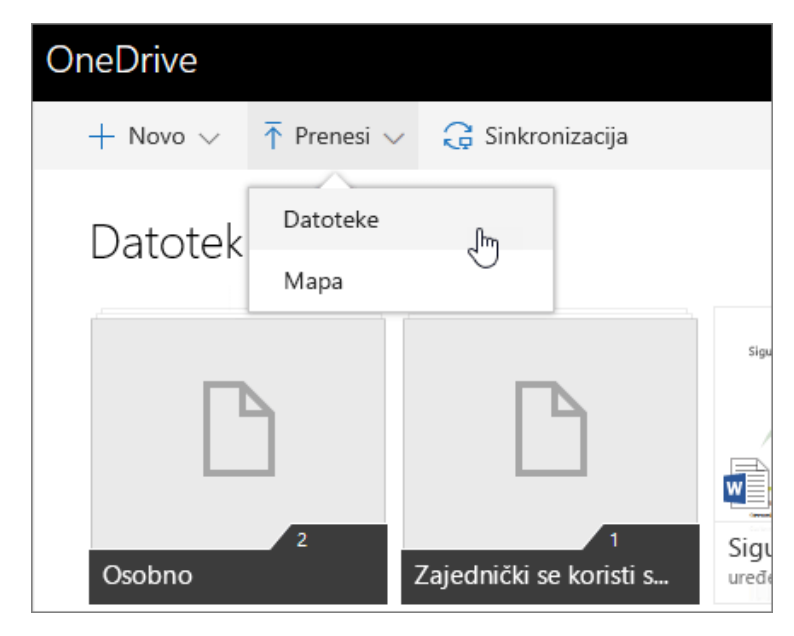

#### 1.4. Promjena lozinke sistema Office 365 za škole

Promijenite lozinku za Office 365 za škole da biste zaštitili svoj račun.

- 1. Prijavite se na web-mjestu office.com/signin pomoću računa škole ili ustanove.
- 2. Idite na **Postavke**  $\rightarrow$  **Lozinka**.
- 3. Unesite staru lozinku.
- 4. Stvorite novu lozinku i potvrdite je.
- 5. Odaberite **Pošalji** da biste završili i promijenili lozinku.

**Važno:** Vaša škola ili ustanova određuje uvjete znakova te učestalost promjene lozinke. Ako vam se mogućnost promjene lozinke ne prikazuje, to znači da vam je vaša škola ili ustanova blokirala mogućnost promjene lozinke. Dodatne informacije zatražite od administratora.

#### Detaljnije pogledajte u videu na ovom <u>LINKU</u>.

#### 1.5. Ažuriranje profila

Ažurirate svoj profil sistema Office tako da vaši saradnici mogu saznati više o vama, koje vještine imate i na čemu trenutno radite.

#### **1.5.1.** Uređivanje stranice profila

- 1. Prijavite se u <u>Office.com/Signin</u> pomoću Office 365 za škole.
- 2. Odaberite profilnu sliku.
- 3. Odaberite **moj profil**.
- 4. Odaberite Ažuriranje profila.
- 5. Ažurirajte željene informacije, kao što su o meni, projektima i još mnogo toga.

**Napomena:** Da biste neke informacije zadržali privatnima, odaberite globus <sup>(1)</sup>, a zatim odaberite **samo možete vidjeti ovo**. Neke informacije koje možda nećete moći urediti jer ga kontroliraju vaše informatičke službe ili odjel za kadrovske resurse.

4

## 1.5.2. Promijenite sliku profila

- 1. Odaberite Prenesi novu fotografiju.
- 2. Odaberite Promijeni fotografiju.

Ako vam se prikaže prozor fotografije, preskočite ovaj korak.

- 3. Odaberite Prenesi novu fotografiju.
- 4. Odaberite sliku, a zatim odaberite Otvori.
- 5. Odaberite Postavi kao fotografiju profila.
- 6. Odaberite Zatvori.
- 1.5.3. Promjena naslovne fotografije
  - 1. Odaberite Promijeni naslovnu fotografiju.
  - 2. Odaberite kategoriju fotografija.
  - 3. Odaberite fotografiju s popisa ili odaberite boje.

Detaljnije pogledajte u videu na ovom LINKU.

## 2. Outlook 365

Outlook na webu u web-pregledniku omogućuje vam sljedeće:

- organiziranje e-pošte da biste se mogli usredotočiti na ono što je najvažnije
- upravljanje kalendarom, sastancima i obavezama
- zajedničko korištenje datoteka iz oblaka da bi svi uvijek imali najnoviju verziju
- neprekidnu povezanost i produktivnost bez obzira na to gdje se nalazili

#### 2.1. Prijavite se u Outlook na webu

- 1. Prijavite se u <u>Office.com/Signin</u> ili <u>Outlook.com</u>.
- 2. Odaberite **bokretača aplikacija Office 365**, a zatim odaberite **Outlook**.

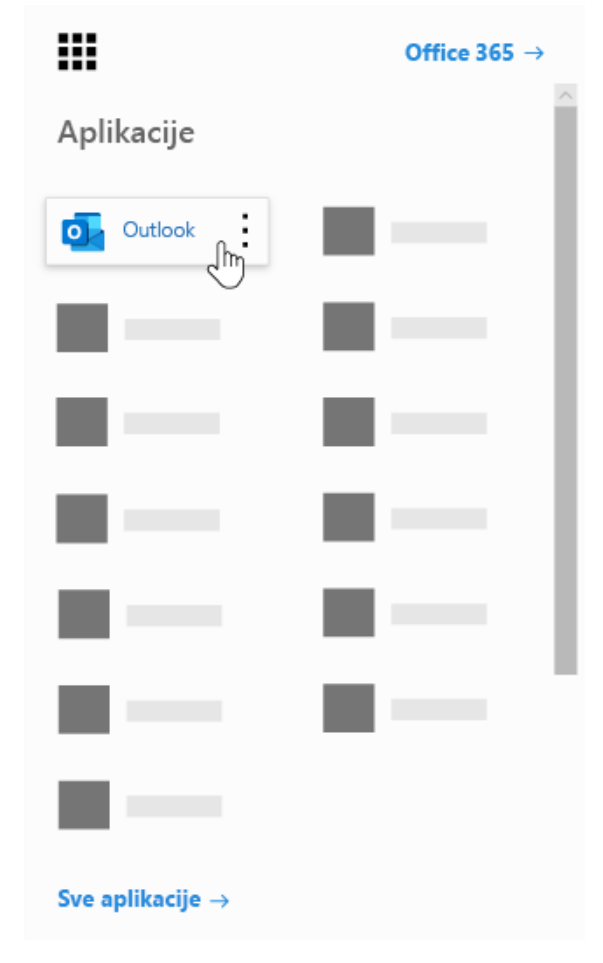

Detaljnije pogledajte u videu na ovom <u>LINKU</u>.

## 2.2. Kreiranje e-pošte i odgovaranje

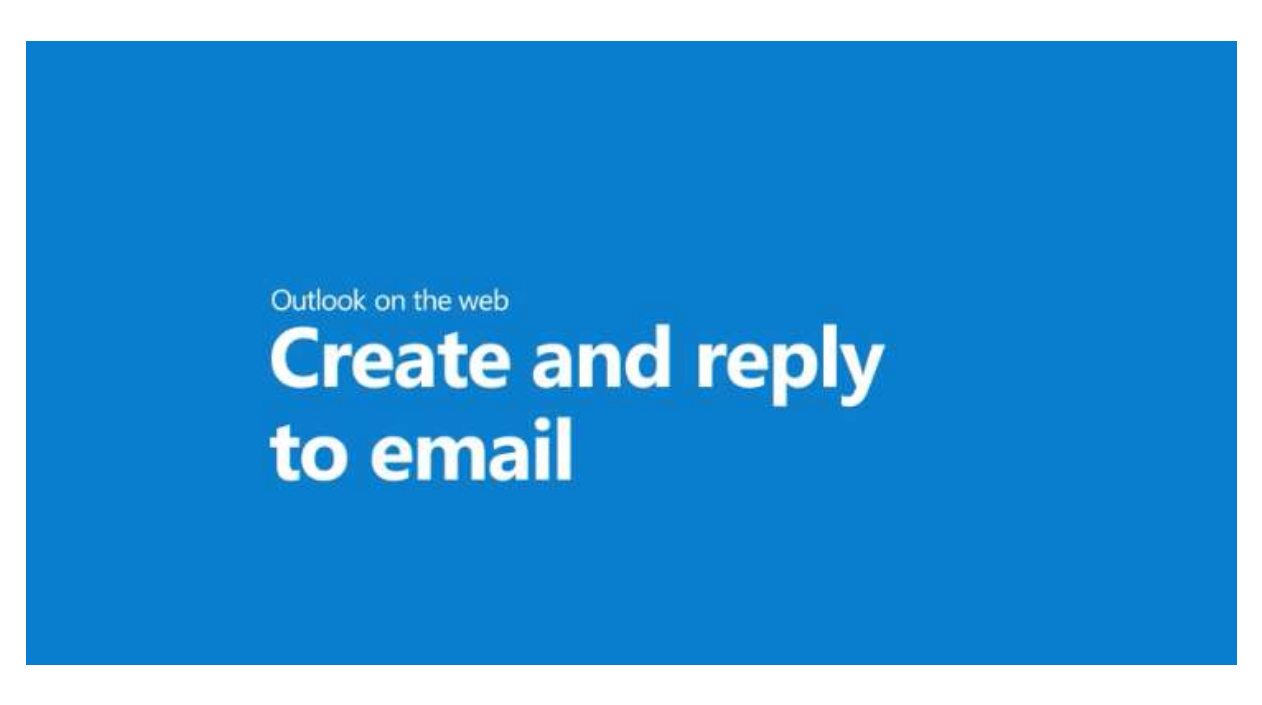

U programu Outlook za web jednostavno je uštedjeti vrijeme prilikom stvaranja i odaziva na poruke pomoću @mentions, **predloženih odgovora**, zajedničkog korištenja datoteka, pa čak i pomoću gumba **like**, a ne pisanja odgovora.

## 2.2.1. Stvaranje i slanje e-pošte

- 1. Odaberite Nova poruka.
- 2. Dodajte primaoce i predmet.
- 3. Upotrebom poruke @mentioning je odličan način da privučeš pažnju.
- 4. Ako želite zajednički koristiti datoteku, odaberite **Priloži** i odaberite **predloženi privitak**. Možete i **pretraživati ovo računar** ili **pretraživati mjesta u oblaku** da biste pronašli datoteku koju želite priložiti.
- 5. Odaberite Pošalji.

## 2.2.2. Odgovaranje na e-poštu

Evo nekoliko načina za odgovaranje na e-poštu koja vam može uštedjeti vrijeme:

- Odaberite odgovori, Odgovori svima ili Proslijedi i upišite svoju poruku kao i obično.
- Upotrijebite **predloženi odgovor** da biste uštedjeli vrijeme i brzo odgovorili.

#### Detaljnije pogledajte u videu na ovom <u>LINKU</u>.

## 3. OneDrive

#### 3.1. Korištenje servisa OneDrive u pregledniku

- 1. Prijavite se u <u>Office.com</u> i odaberite **OneDrive**.
- 2. Desnom tipkom miša kliknite datoteku, a zatim odaberite naredbu.

|                                |              |  | - | × |
|--------------------------------|--------------|--|---|---|
| $\leftarrow \rightarrow \circ$ |              |  |   |   |
|                                | Office 365 → |  |   |   |
| Apps                           |              |  |   |   |
| • 00000                        |              |  |   |   |
| All apps ->                    |              |  |   |   |
|                                |              |  |   |   |
|                                |              |  |   |   |
|                                |              |  |   |   |

Možete pohraniti više od 300 vrsta datoteka na servisu OneDrive. U preglednicima Microsoft Edge i Google Chrome:

- 1. Odaberite **Prenesi**  $\rightarrow$  **Datoteke** ili **Prenesi**  $\rightarrow$  **Mapa**.
- 2. Odaberite datoteke ili mapu za prijenos.
- 3. Odaberite Otvori ili Odabir mape.

U drugim preglednicima:

- Odaberite Prenesi pa datoteke koji želite prenijeti, a zatim Otvori.
- Ako ne vidite mogućnost **Prenesi** → **Mapa**, stvorite mapu, a zatim prenesite datoteke u tu mapu.

|   | OneDrive |                                          |
|---|----------|------------------------------------------|
| Q | + ~      | <sup>↑</sup> Prenesi o⁄ <sup>a</sup> ∨ C |
|   |          | Datoteke Im                              |
|   |          | Mapa                                     |
|   |          |                                          |
| _ |          | ţ                                        |
|   |          |                                          |
|   |          |                                          |
| - |          |                                          |

8

## 3.2. Odaberite što želite učiniti s datotekom

- 1. Na servisu OneDrive desnom tipkom miša kliknite datoteku.
- 2. Odaberite naredbu.

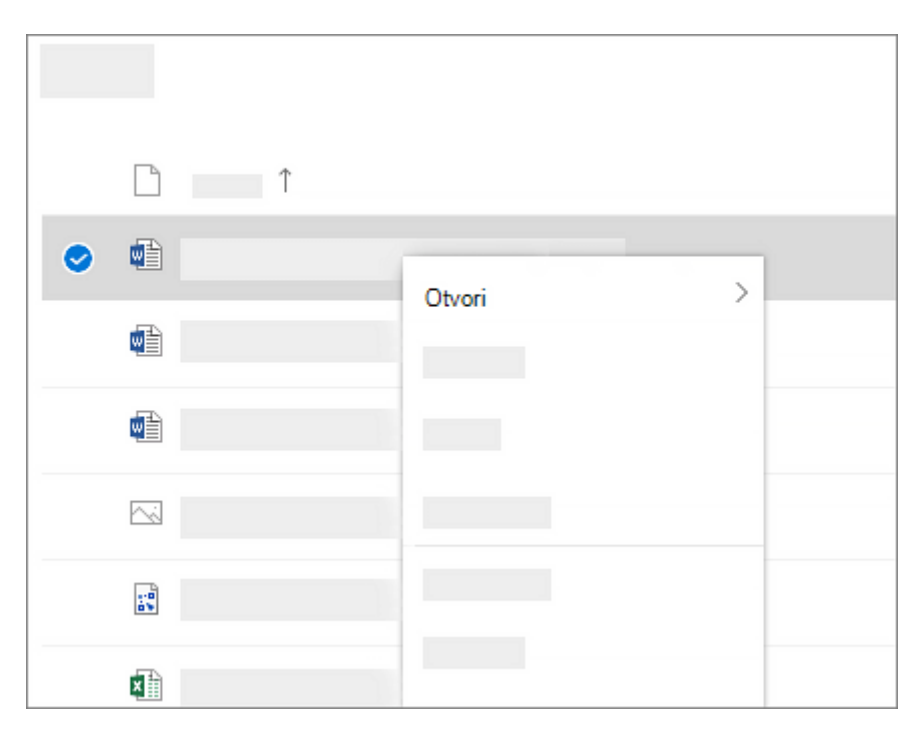

#### 3.3. Stvaranje mape

- 1. Odaberite Novo → Mapa.
- 2. Upišite naziv mape.
- 3. Odaberite Stvori.

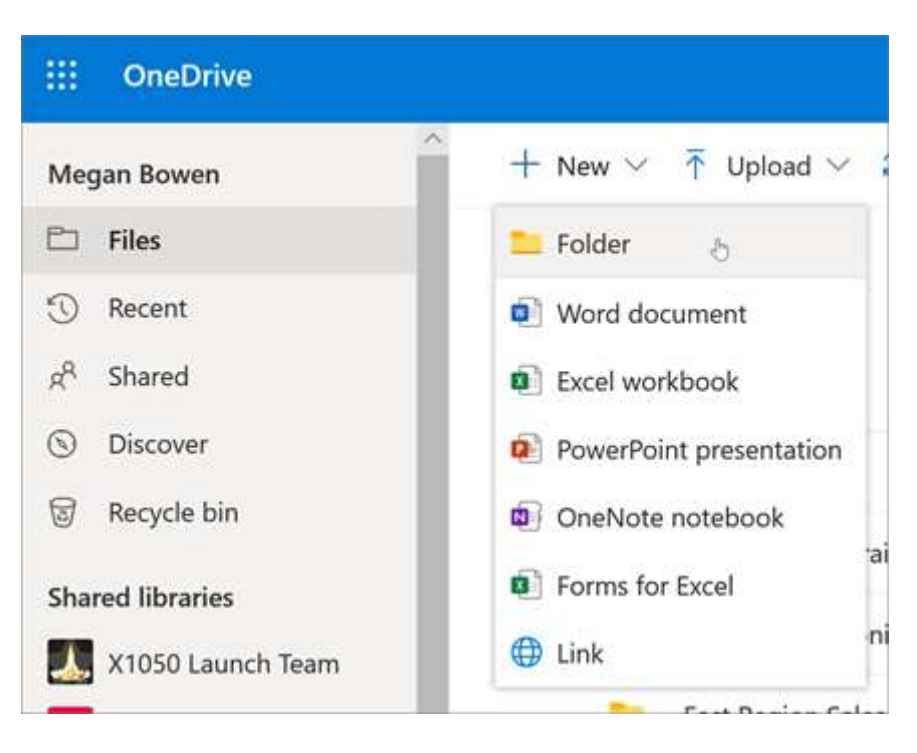

9

Radna grupa za podršku i nadzor realizacije "Online prakse" u Kantonu Sarajevo

## 3.4. Traženje datoteka

Tražite starije datoteke? Pretraživanje je moćan alat za pronalaženje svih internetskih dokumenata.

- 1. U okvir za Pretraživanje upišite riječ ili izraz.
- 2. Odaberite datoteku ili pritisnite ENTER.

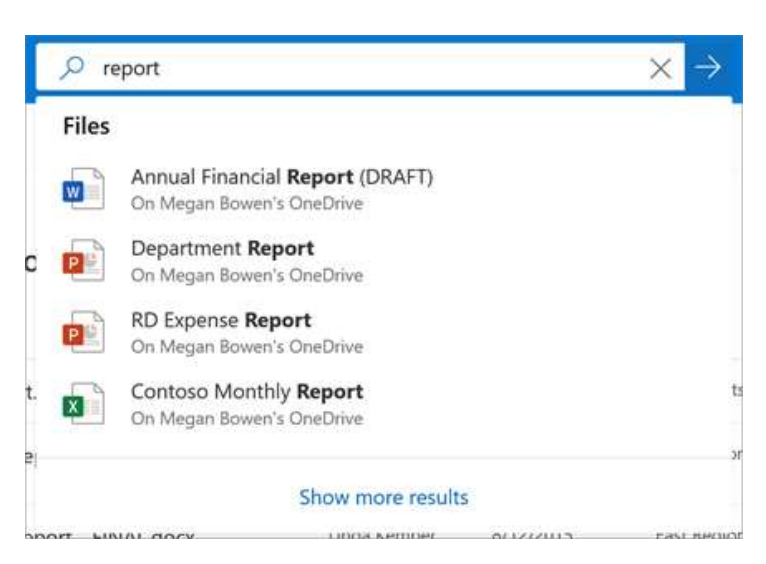

3.5. Zajedničko korištenje datoteka sa servisa OneDrive

1. Desnom tipkom miša kliknite datoteku pa odaberite Zajedničko korištenje.

Možete i odabrati datoteku pa odabrati Zajedničko korištenje na alatnoj traci.

- 2. Na padajućem izborniku odaberite osobe s kojima želite zajednički koristiti dokument ili unesite ime odnosno adresu e-pošte.
- 3. Dodajte poruku (neobavezno) i odaberite Pošalji.

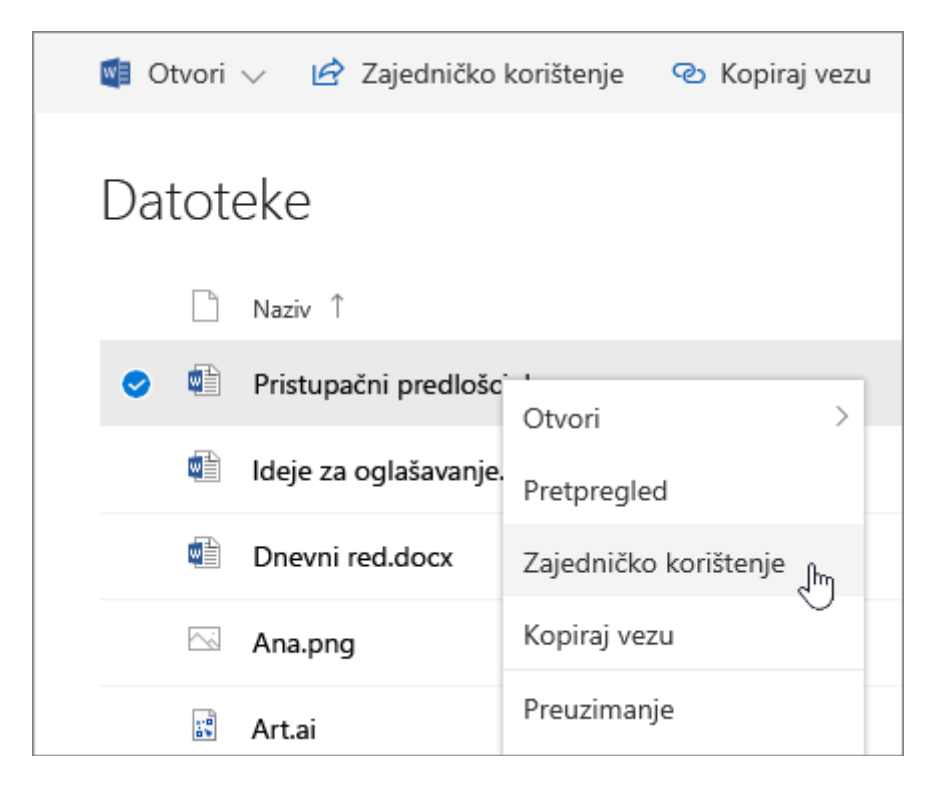

### 3.6. Kopiranje veze

- Odaberite datoteku, a zatim odaberite Kopiraj vezu.
- Možete i desnom tipkom miša kliknuti datoteku, a zatim odabrati Kopiraj vezu.

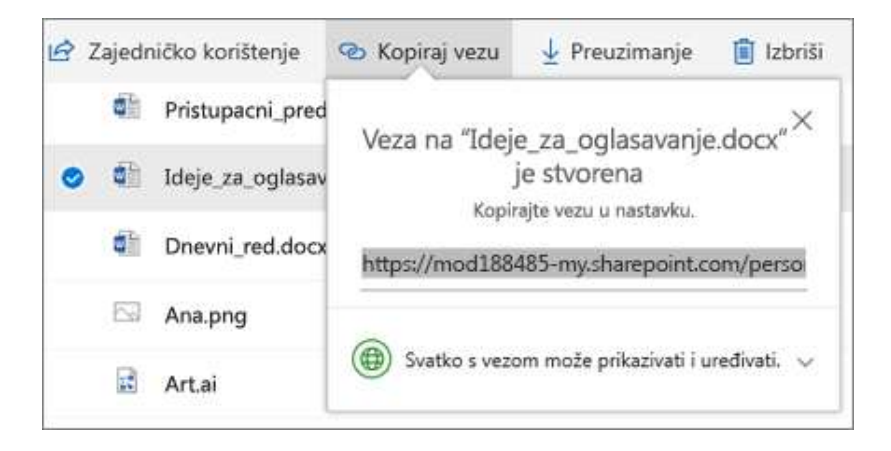

## 4. Microsoft Teams

S Microsoft Teams možete učiniti sljedeće:

- Stvaranje timova.
- Koristite razgovor umjesto e-pošte.
- Sigurno uređivati datoteke u isto vrijeme.
- Potražite u članku @mentions i odgovore samo jednim dodirom.
- Prilagoditi dodavanjem bilješke, web-mjesta i aplikacije.
- 4.1. Prijavite se u Teams
  - 1. Pokrenite Teams.
    - U sistema Windows kliknite **pokreni**  $\blacksquare \rightarrow$  Microsoftove timove.
    - Na računalu Mac, idite na mapu **Aplikacije** i kliknite **Microsoft Teams**.
    - Na mobilnom uređaju, dodirnite ikonu **Teams**.
  - 2. Prijavite se sa svojim korisničkim imenom i lozinkom za Office 365.

**Napomena:** Teams je dio programa Office 365, stoga vam je za njegovu upotrebu potrebna licenca Business ili Enterprise za Office 365. Za detalje, pogledajte stavku <u>Kako dobiti pristup aplikaciji</u> <u>Microsoft Teams?</u>

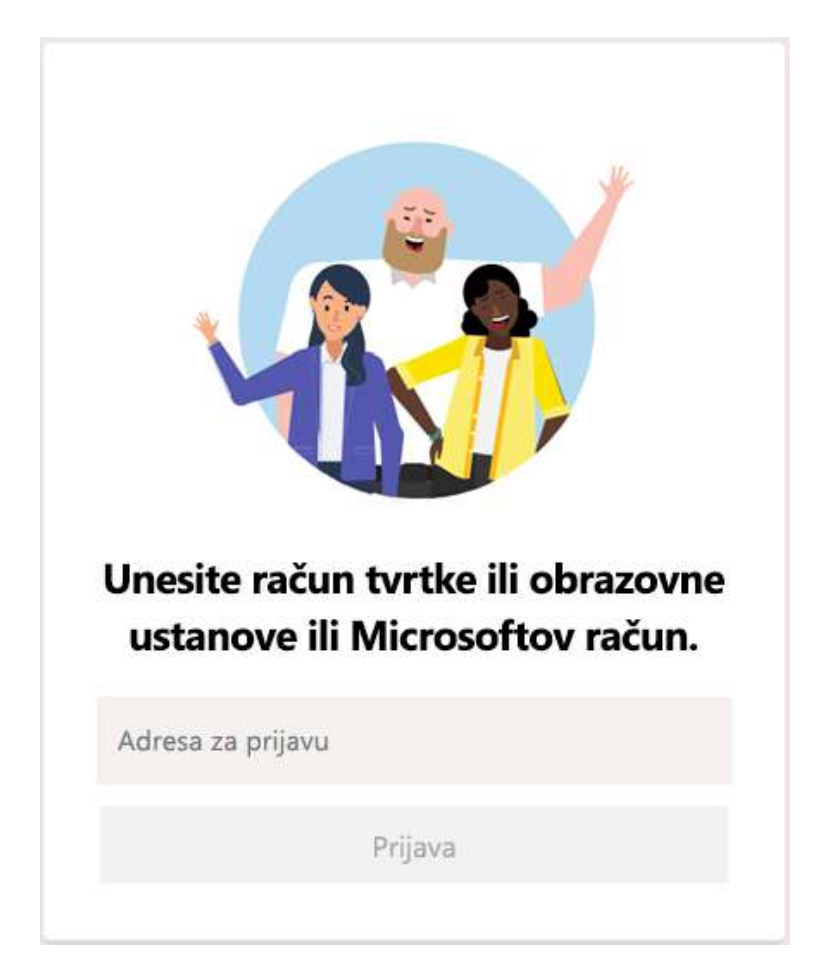

## 4.2. Odaberite tim i kanal

*Tim* je zbirka osoba, razgovora, datoteka i alata – sve na jednom mjestu. *Kanal* je rasprava unutar tima, namijenjena određenom odjelu, projektu ili temi.

Odaberite tim i kanal pa krenite istraživati – to je najbolji način za upoznavanje s timovima i kanalima!

1. Odaberite **timovi** <sup>2</sup><sup>(1)</sup> na lijevoj strani aplikacije, a zatim odaberite tim.

Ako niste ni u jednom timu, trebali bi ste izraditi novi.

2. Odaberite kanal i istražite kartice Razgovori, Datoteke i mnoge druge.

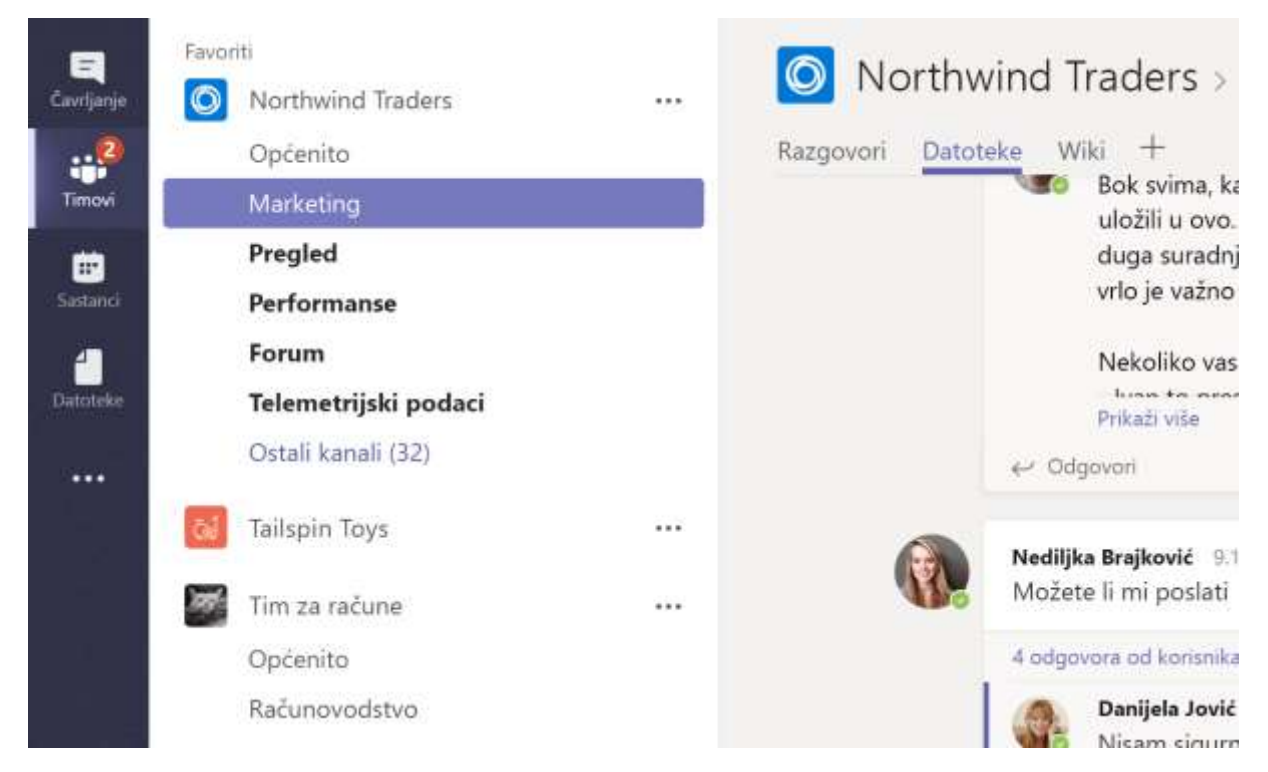

4.3. Započnite novi razgovor...

#### 4.3.1. ...sa čitavim timom

- 1. Kliknite **Teams**<sup>205</sup>, zatim odaberite tim i kanal.
- 2. U okviru za sastavljanje recite što vam je na umu i kliknite **Pošalji** ▷.

#### 4.3.2. ...s nekom osobom ili grupom

- 1. Pri vrhu aplikacije kliknite Novi razgovor  $\square$ .
- 2. U polje **Prima**, upišite ime osobe ili osoba s kojima želite razgovarati.
- 3. U okviru za sastavljanje recite što želite i kliknite **Pošalji** ▷.

13

| 6 | Megan Bowen 9/25 8:22 AM Edited<br>Let's do a weekly catch up project for the Mark 8 launch. |   |  |  |  |
|---|----------------------------------------------------------------------------------------------|---|--|--|--|
|   | Afternoon sync Wednesday, September 25, 2019 @ 1:00 PM                                       |   |  |  |  |
|   | ← Reply                                                                                      |   |  |  |  |
|   | Start a new conversation. Type @ to mention someone.                                         |   |  |  |  |
|   |                                                                                              | ⊳ |  |  |  |

### 4.4. Odgovaranje na razgovor

Razgovori s kanalima organizirani su prema datumu. Odgovori su u slijedu razgovora raspoređeni ispod izvorne objave kako bi se olakšalo praćenje višestrukih razgovora.

- 1. Pronađite slijed razgovora na koju želite odgovoriti.
- 2. Kliknite **Odgovori**, dodajte svoju poruku i kliknite **Pošalji >**.

| ~ ( | allance. |                                                                            |  |
|-----|----------|----------------------------------------------------------------------------|--|
|     | onapse   | all                                                                        |  |
|     | 2        | Megan Bowen 10/4 11:25 AM Edited<br>Patti Fernandez, hope you can make it! |  |
|     |          | Alex Wilber, can you take notes?                                           |  |
|     | 0        | Patti Fernandez 10/4 11:27 AM<br>I'll be there!                            |  |
|     | 8        | Alex Wilber 10/4 11:29 AM<br>Sure thing 🥧                                  |  |
| ÷   | - Reph   | /                                                                          |  |

## 4.5. Podijelite datoteku

Ponekad riječi jednostavno nisu dovoljne i trebate dodati datoteku u razgovor u kanalu.

Savjet: Aplikacija Teams posebno dobro radi s dokumentima programa Microsoft Office.

- 1. U razgovoru s kanalima kliknite **priložite** ispod okvira za sastavljanje.
- 2. Odaberite datoteku, kliknite Otvori pa zatim Pošalji ▷.

Sve datoteke koje ste objavili u kanalu možete u svakom trenutku vidjeti u kartici Datoteke.

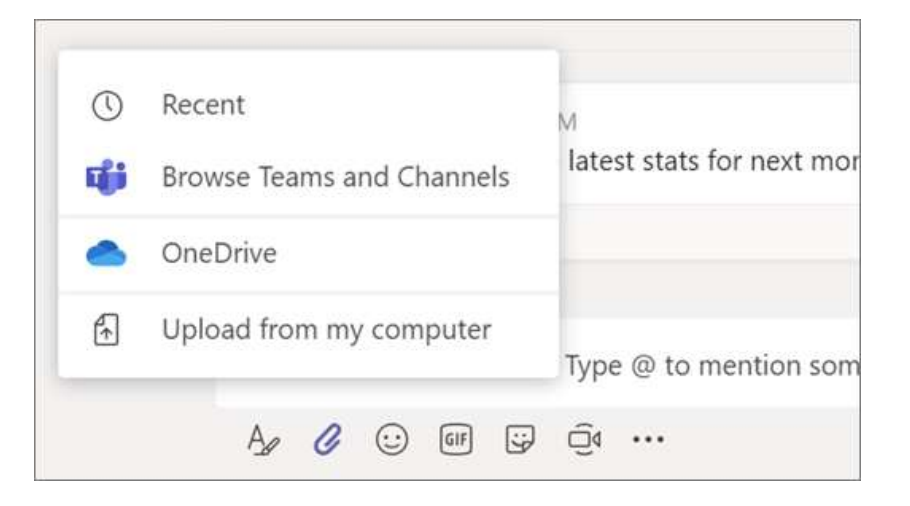

#### 4.6. Pretražujte poruke, ljude ili datoteke

Pretraživanja pokrivaju cijelu školu ili ustanovu - sve timove i kanale u kojima sudjelujete.

- 1. Upišite frazu u okvir naredbi pri vrhu aplikacije i pritisnite Enter.
- 2. Odaberite karticu **Poruke**, **Osobe** ili **Datoteke**.
- 3. Odaberite stavku među rezultatima pretraživanja. Alternativno možete odabrati **Još filtera** da biste dodatno precizirali rezultate pretraživanja.

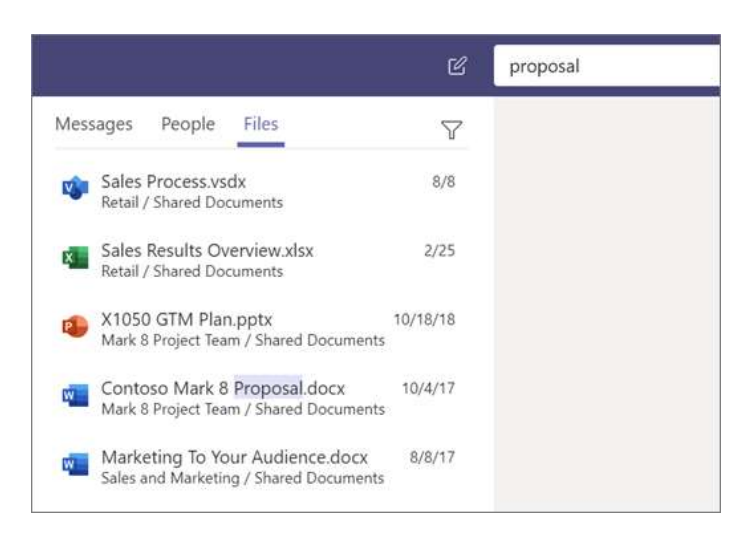